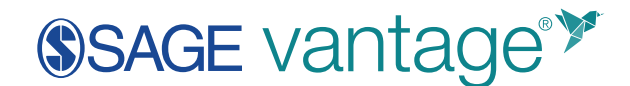

# Transferring Grades from Vantage to Moodle

#### **Export Your Vantage Gradebook**

Navigate to the Gradebook area in your vantage course.

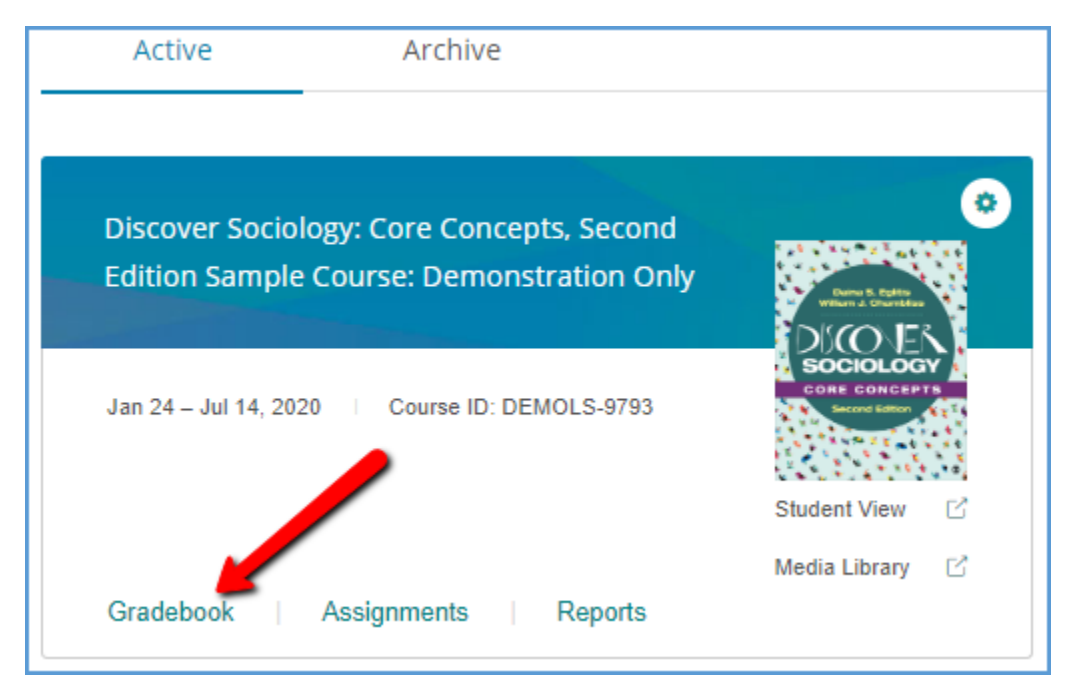

You can filter the gradebook to show only the grades you want to transfer to your Moodle course. Start by clicking on the **Filter** button near the top right of the page.

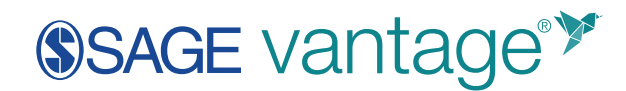

| Gradebook Assign            | nments Reg  | ports Logs        |                    |        |              |                              |        |
|-----------------------------|-------------|-------------------|--------------------|--------|--------------|------------------------------|--------|
| 🗄 Download 🔗 E              | Edit Grades |                   | Jump to chap       | ster   | ♥ Search stu | óents Q                      | Filter |
| tudents: 12 Assignments: 13 | 4           |                   |                    |        | — Late 🛛 O   | ompiete 🨑 Instructor Modifie | e (;;  |
| Name                        | Total       | Data Activity 1.1 | Video Activity 1.1 | KC 1.1 | KC 1.2       | Video Activity 1.2           |        |
| Paula Adams                 | 11/637      | ٠                 | •                  | ٠      | -            | -                            | Â      |
| Matthew Anderson            | 30 / 637    | •                 | •                  | •      | •            | •                            |        |
| Michael Garcia              | 56 / 637    | •                 | •                  | •      | •            | •                            |        |
| Anna Hernandez              | 17 / 637    | •                 | •                  | •      | •            | •                            |        |
| James Johnston              | 17 / 637    | •                 | •                  | •      | •            | •                            |        |
| Patricia Kim                | 30 / 637    | •                 | •                  | •      | •            | •                            |        |
| Elizabeth Lee               | 30 / 637    | •                 | •                  | •      | •            | •                            |        |
| Joseph Miller               | 17 / 637    | •                 | •                  | •      | •            | •                            |        |
|                             | <           |                   |                    |        |              |                              | •      |

Choose the Assignment Types you want to have grades for in Moodle. Most courses are set up so only the Chapter Tests have grades. Under "Show grades in," tick the checkbox for **Points**, then click **Apply**.

| Gradebook Assignm             | nents Reg | oorts Logs        |                    |        |                  |                           |    |
|-------------------------------|-----------|-------------------|--------------------|--------|------------------|---------------------------|----|
| 🕘 Download 🕜 Ed               | it Grades |                   | Jump to chi        | apter  | Filters          |                           | ×  |
| Students: 12 Assignments: 134 |           |                   |                    |        | Assignment Types | /                         |    |
| Name                          | Total     | Data Activity 1.1 | Video Activity 1.1 | KC 1.1 | Chapter Tests    | Knowledge Checks Past Due |    |
| Paula Adams                   | 11/637    | •                 | ٠                  | •      | Future Due       | 0.000                     |    |
| Matthew Anderson              | 30 / 637  | •                 | •                  | •      | Show grades in   |                           |    |
| Michael Garcia                | 56 / 637  | •                 | •                  | •      |                  |                           |    |
| Anna Hernandez                | 17 / 637  | •                 | ٠                  | •      | Percent          | Points                    |    |
| James Johnston                | 17/637    | •                 | •                  | •      | Groups           |                           |    |
| Patricia Kim                  | 30 / 637  | •                 | •                  | •      | + NEW            | GROUP                     | ור |
| Elizabeth Lee                 | 30/637    | •                 | •                  | •      | DEFAULT          | ADDIV                     |    |
| Joseph Miller                 | 17 / 637  | •                 | •                  | •      | Derrott          | Amer                      |    |
|                               | 4         |                   |                    |        |                  |                           | ÷  |

Once the gradebook is filtered to the grades you want to export, click the **Download** button.

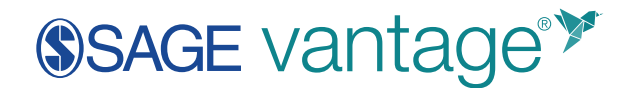

| Gradebook Assig                                                | nments Re                        | ports Logs    |              |      |                       |                            |         |
|----------------------------------------------------------------|----------------------------------|---------------|--------------|------|-----------------------|----------------------------|---------|
| 🕁 Download 🖉                                                   | Edit Grades                      |               | Jump to chap | pter | ♥ Search stude        | nts Q 🤇                    | Filter  |
|                                                                |                                  |               |              |      |                       |                            | -       |
| Students: 12 Assignments: 1                                    | 3                                |               |              |      | — Late 🕚 Cony         | plete 🥚 instructor Modifie | ы (X)   |
| Students: 12 Assignments: 1:<br>Name                           | 3<br>Total                       | CT 1          | CT 2         | ст з | - Late Com            | plate O Instructor Woolfle | a (;;)  |
| Students: 12 Assignments: 12<br>Name<br>Paula Adams            | 3<br>Total<br>0 / 150            | CT 1          | CT 2         | стз  | — Late O Cony<br>CT 4 | ciete CTS                  | H (;;)  |
| Students: 12 Assignments: 11 Name Paula Adams Matthew Anderson | 3<br>Total<br>0 / 100<br>0 / 100 | CT 1<br>/IS I | ст2<br>181   | CT 3 | - Life Com            | CT 5                       | nd († 1 |

Select the option to Download only grades filtered in gradebook (.csv).

| Gradebook                                                   | Assignments                                                                                                    | Reports | Logs |  |  |  |
|-------------------------------------------------------------|----------------------------------------------------------------------------------------------------|---------|------|--|--|--|
| L Download all g                                            | └── Download all grades for this course (.csv)                                                                             |         |      |  |  |  |
| <ul> <li>☑ Download only</li> <li>☑ Download gra</li> </ul> | Download only grades currently filtered in gradebook (.csv)<br>Download grades and completion dates for this course (.csv) |         |      |  |  |  |
| Name                                                        | Το                                                                                                    | al      | CT 1 |  |  |  |
| Paula Adams                                                 | 0 /                                                                                                    | 180     |      |  |  |  |

Save the file to your computer.

#### Add Grade Columns to Your Moodle Gradebook

You need to create the gradebook columns in your Moodle course before you can import them. To create the gradebook columns, you will also need to know the total point value for each item you want to include in the gradebook. The default point value for a Chapter Test in vantage is 15 points.

Knowledge Checks, Video Activities, Data Activities, and Critical Thinking Checks are usually assigned for completion in vantage. It is not necessary to create gradebook columns for these

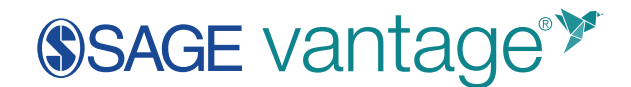

assignments unless you have assigned them for a grade. If you have assigned any of these assignments for a grade, you can use the gradebook you exported from vantage to get the maximum point value. The column names include the total point value in parentheses.

| K          | L          | М         | N                     | 0                      |
|------------|------------|-----------|-----------------------|------------------------|
| KC 1.4 (6) | KC 1.5 (2) | CT 1 (15) | Data Activity 2.1 (4) | Video Activity 2.1 (3) |
| Incomp     | Incom ete  | -1        | Incomplete            | Incomplete             |
| Complete   | omp te     | 15        | Complete              | Complete               |
| Complete   | Inc. · ce  |           | Incomplete            | Incomplete             |
| Incomplete | Incomplete |           | Incomplete            | Incomplete             |

To add gradebook columns in your Moodle course, go to **Grades** in the left navigation panel to view the gradebook.

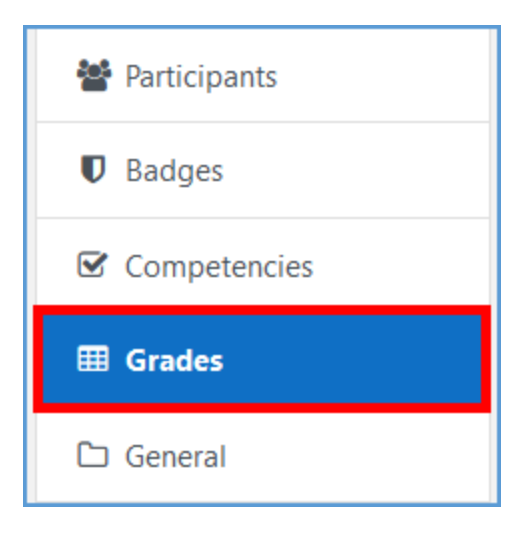

In the Gradebook, go to the Setup tab.

| Grade  | ebook     | setup  | )            |         |                         |
|--------|-----------|--------|--------------|---------|-------------------------|
| View   | Setup     | Scales | Letters      | Import  | Export                  |
| Gradeb | ook setup | Course | grade settin | igs Pre | ferences: Grader report |

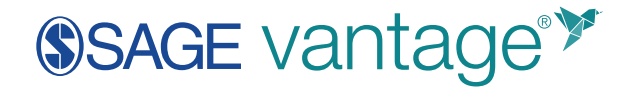

Click **Add Grade Item** at the bottom of the page to create a gradebook column.

| Grade    | ebook      | setup                                            |           |                             |           |         |
|----------|------------|--------------------------------------------------|-----------|-----------------------------|-----------|---------|
| View     | Setup      | Scales Letters Import Export                     |           |                             |           |         |
| Gradebo  | ook setup  | Course grade settings Preferences: Grader report |           |                             |           |         |
| Name     |            |                                                  | Weights 😧 |                             | Max grade | Actions |
| te Med   | dia test   |                                                  |           |                             |           | Edit +  |
| Σ        | Course tot | 4                                                |           |                             | 0.00      | Edit -  |
| Save cha | nges       |                                                  |           |                             |           |         |
|          |            |                                                  |           | Add grade item Add category |           |         |

Complete the information for the Grade Item.

- A. Enter the name of the activity or assessment you want to import from vantage.
- B. Enter the Maximum grade. For Chapter Tests, the default maximum point value is 15 points.
- C. Leave the Minimum Grade set to the default value of 0.00.

| <ul> <li>Grade item</li> </ul>      |                        |
|-------------------------------------|------------------------|
| Item name                           | Chapter Test 1         |
| Show more                           |                        |
| Grade type                          | Value 👻                |
| Scale                               | Our State Use no scale |
| Maximum grade                       | <b>Ø B</b> 15.00       |
| Minimum grade                       | <b>0.00</b>            |
|                                     | 🗌 Hidden 💡             |
|                                     | Locked                 |
| <ul> <li>Parent category</li> </ul> |                        |
|                                     | Weight adjusted        |
| Weight                              | 0.0                    |
|                                     | 🗆 Extra credit 👩       |
|                                     | Save changes Cancel    |

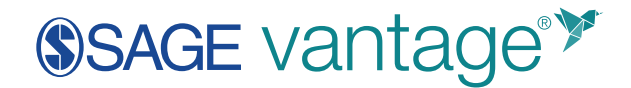

Click **Save changes**. Your new grade item will display in the list. Repeat this process to add all vantage grade items that you want to import to Moodle.

| Gradebook setup                                                  |           |           |         |
|------------------------------------------------------------------|-----------|-----------|---------|
| View Setup Scales Letters Import Export                          |           |           |         |
| Gradebook setup Course grade settings Preferences: Grader report |           |           |         |
| Name                                                             | Weights 😜 | Max grade | Actions |
| Test Course                                                      |           |           | Edit +  |
| 1 O Chapter Test 1                                               | □ 33.333  | 15.00     | Edit •  |
| 1 O Chapter Test 2                                               | D 33.333  | 15.00     | Edit •  |
| C Chapter Test 3                                                 | □ 33.333  | 15.00     | (dit •  |
| Course total                                                     |           | 45.00     | Edit -  |
| Save changes                                                     |           |           |         |
| Add grade item Add category                                      |           |           |         |

# Export Your Moodle Gradebook

Once you've added the grade columns, you can export the gradebook from Moodle. In your gradebook setup, go to the Export tab.

| Ехроі  | Export to Excel spreadsheet             |            |          |         |   |              |      |          |
|--------|-----------------------------------------|------------|----------|---------|---|--------------|------|----------|
| View   | View Setup Scales Letters Import Export |            |          |         |   |              |      |          |
| OpenDo | ocument sp                              | oreadsheet | Plain te | xt file | E | xcel spreads | heet | XML file |

Next, choose the Excel spreadsheet format.

| Export to Excel spreadsheet |                                                                     |  |  |  |  |  |  |  |
|-----------------------------|---------------------------------------------------------------------|--|--|--|--|--|--|--|
| View                        | View Setup Scales Letters Import Export                             |  |  |  |  |  |  |  |
| OpenD                       | OpenDocument spreadsheet Plain text file Excel spreadsheet XML file |  |  |  |  |  |  |  |

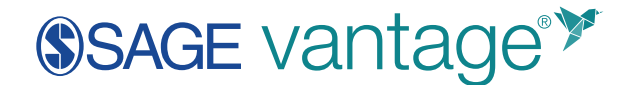

If you do not see the list of gradebook items, click **Grade items to be included** to expand the list. All grade items are checked by default. Make sure all grade items you created for vantage are checked. You can uncheck the boxes for any other graded items you may have in your course.

Once you've made your selections, click **Download**.

| <ul> <li>Grade items to be included</li> </ul> |                 |
|------------------------------------------------|-----------------|
|                                                | Chapter Test 1  |
|                                                | Chapter Test 2  |
|                                                | Chapter Test 3  |
|                                                | Course total    |
|                                                | Select all/none |
| Export format options                          |                 |
|                                                | Download        |

Depending on your browser's settings for file download management, the file may save directly to your computer or you may have the option to open directly in Excel.

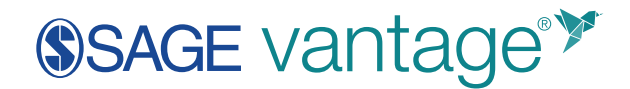

| Opening Test Cour                            | se Grades.xlsx                              | ×      |  |  |  |  |  |  |
|----------------------------------------------|---------------------------------------------|--------|--|--|--|--|--|--|
| You have chosen t                            | o open:                                     |        |  |  |  |  |  |  |
| Test Course Grades.xlsx                      |                                             |        |  |  |  |  |  |  |
| which is: Microsoft Excel Worksheet (6.4 KB) |                                             |        |  |  |  |  |  |  |
| from: https:/                                | //moodle.sage.gvpi.net                      |        |  |  |  |  |  |  |
|                                              |                                             |        |  |  |  |  |  |  |
| What should Fire                             | fox do with this file?                      |        |  |  |  |  |  |  |
| ○ <u>O</u> pen with                          | Excel (default)                             | ~      |  |  |  |  |  |  |
| Save File                                    |                                             |        |  |  |  |  |  |  |
| Do this aut                                  | omatically for files like this from now on. |        |  |  |  |  |  |  |
| _                                            |                                             |        |  |  |  |  |  |  |
|                                              | ОК                                          | Cancel |  |  |  |  |  |  |

## **Combine Your Grades**

Open both your vantage and Moodle export files.

Your vantage export file will show:

| 1   | A                  | 8                 | c             | D         | E                 |      |          | G                     | н         | 1                     | 1       | к                     | L.      | м                       |
|-----|--------------------|-------------------|---------------|-----------|-------------------|------|----------|-----------------------|-----------|-----------------------|---------|-----------------------|---------|-------------------------|
| 1   | Student First Name | Student Last Name | Student Group | CT 1 (15) | Data Activity 2.1 | 6) C | T 2 (15) | Outa Activity 3.1 (6) | CT 3 (15) | Data Activity 4.1 (6) | CT4(15) | Data Activity 5.1 (6) | CT5(15) | Outa Activity 6.1 (6) C |
| 2   | Erin               | Alberts           |               | 1         |                   |      | 10       |                       | 1.1       |                       | 1.1     |                       |         | 1                       |
| 3   | Stephani           | Anderson          |               |           |                   | 6    | 11       | 6                     | 2.2       | 6                     |         |                       |         | 6                       |
| 4   | Robert             | Bulgogi           |               |           |                   | 6    | 14       | 6                     | 13        | 6                     | 15      |                       |         | 6                       |
| 5   | William            | Garcia            |               |           |                   |      | 30       |                       |           |                       | 5       |                       |         |                         |
| 6   | Melguan            | Hess              |               |           |                   | 6    | 7        | 6                     |           | 6                     | 12      |                       |         | 6                       |
| 7   | Christina          | Lionidas          |               | <u> </u>  |                   | 6    | 12       | 6                     | 13        | 6                     | 12      |                       |         | 6                       |
| 8   | Alexa              | Quinn             |               | B         |                   | 6    | 13       | 0                     | 24        | 6                     | 13      |                       |         | 6                       |
| 9   | Chevalier          | Smith             |               |           |                   |      | 12       |                       |           |                       |         |                       |         | 6                       |
| 10  | Lindsay            | Unguidez          |               |           |                   | 3    | 12       | 3                     | 30        | )                     |         |                       |         | 6                       |
| 11  | Emani              | Ursula            |               |           |                   | 0    | 5        | 6                     | 12        | 1                     |         |                       |         | 6                       |
| 12  | Bryana             | Valentine         |               |           |                   | 6    | 34       | 6                     | 15        | 6                     | 54      | 6                     | 15      | 6                       |
| 13  | Nicole             | Wilson            |               |           |                   | 6    | 22       | 6                     | 23        | 6                     | 23      | 6                     |         | 3                       |
| 14  |                    |                   | <u> </u>      |           |                   |      |          |                       |           |                       |         |                       |         |                         |
| 15  |                    |                   | A             |           | C                 |      | -        |                       | _         |                       | _       |                       | _       |                         |
| 2.6 |                    |                   | <u> </u>      |           | _                 |      |          |                       |           |                       |         |                       |         |                         |

- A. Your list of students in columns A and B
- B. Your exported Assignments, starting in Column D. The points possible is the number next to the assignment name.
- C. Student Grades

Next, match up your vantage Gradebook with what you exported from Moodle.

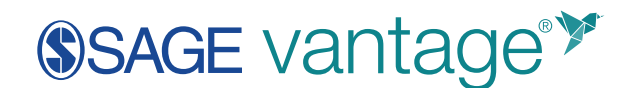

|     | A                  |                   | с             | 0        |                                        | 1 |                            | 6                                              | н        | -0           |        |
|-----|--------------------|-------------------|---------------|----------|----------------------------------------|---|----------------------------|------------------------------------------------|----------|--------------|--------|
| 1   | Student First Name | Student Last Name | Student Group | CT 1 (15 | Data Activity 2.1 [Total Pts: 6 Score] |   | CT 2 [Total Pts: 15 Score] | Data Activity 3.1 [Total Pts: 6 Score]   24194 | 3 3 (15) | Outa A y 4.1 | (6) C1 |
| 2   | Erin               | Alberts           |               |          |                                        | - | 17                         |                                                | 13       | 1            |        |
| Þ., | Stephani           | Anderson          |               | D        |                                        | 6 | 11                         |                                                | 17       | 1            | 6      |
| 4   | Robert             | Bulgogi           | A             | _        |                                        | 6 | 14                         |                                                | 1        | 8            | 6      |
| 5   | William            | Garcia            |               |          |                                        |   | 30                         |                                                |          |              |        |
| 6   | Melguan            | Hess              |               |          |                                        | 6 | 7                          |                                                | k 1      |              | 6      |
| 2   | Christina          | Lionidas          |               |          |                                        | 6 | 12                         |                                                | 1        | 1            | 6      |
|     | Alexa              | Quinn             |               |          |                                        | 6 | 13                         |                                                | 3        |              | 6      |
| 0   | Chevalier          | Smith             |               |          |                                        |   | 12                         |                                                |          |              |        |
| 10  | Lindsay            | Urquidez          |               |          |                                        | 3 | 12                         |                                                | 3/       | 5            |        |
| 11  | Emani              | Ursula            |               |          |                                        | 0 | 5                          |                                                | 17       | 2            |        |
| 2   | Bryana             | Valentine         |               |          |                                        | 6 | 14                         |                                                | 1        | 5            | 6      |
| 23  | Nicole             | Wilson            |               |          |                                        | 6 | 11                         |                                                | 1        | 1            | 6      |
| 14  |                    |                   |               |          |                                        |   |                            |                                                |          |              |        |

- A. Make sure you have the same number of students in both courses. If you have more students in vantage than in Moodle, you can delete the rows with extra students from the vantage export file. If you have more students in Moodle than in vantage, you can add empty rows in the vantage export to where the extra students are in Moodle.
- B. Change the column title from the vantage format so it matches the same item in the Moodle format.

For example, in the vantage gradebook, the title for Knowledge Check 1.1 worth 2 points, looks like this:

#### KC 1.1 (2)

You will change the column to title to match the same name of the grade item created. So if you created the gradebook column as "Knowledge Check 1.1," you would change the column in the vantage gradebook export to match it:

#### Knowledge Check 1.1

- C. Grade columns exported from Moodle have metadata attached. If you already have the grade columns you need created in Moodle, then you will copy and paste the grades from the vantage export into the correct columns in the Moodle export. If you need to add columns to your Moodle gradebook, you must first add those gradebook items to Moodle then create a new gradebook export. The Moodle export file does not allow any column changes.
- D. Once you have organized the columns and rows to match between the two spreadsheets, you can copy and paste all the grades from the vantage export into the Moodle export.

Save your changes as a .csv file (comma separated value). If you have the option to save as CSV UTF-8, choose that option. If you do not see the CSV UTF-8 option, the general Comma Delimited .csv is an okay substitute.

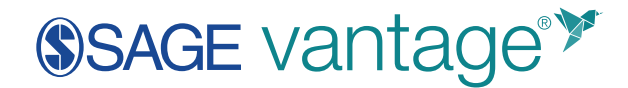

| Test Course Grades                    |
|---------------------------------------|
| CSV UTF-8 (Comma delimited) (*.csv)   |
| Excel Workbook (*.xlsx)               |
| Excel Macro-Enabled Workbook (*.xlsm) |
| Excel Binary Workbook (*.xlsb)        |
| Excel 97-2003 Workbook (*.xls)        |
| CSV UTF-8 (Comma delimited) (*.csv)   |
| XML Data (*.xml)                      |
| Single File Web Page (*.mht, *.mhtml) |
| Web Page (*.htm, *.html)              |

### **Import Your Grades to Moodle**

In your Moodle gradebook setup, go to the Import tab.

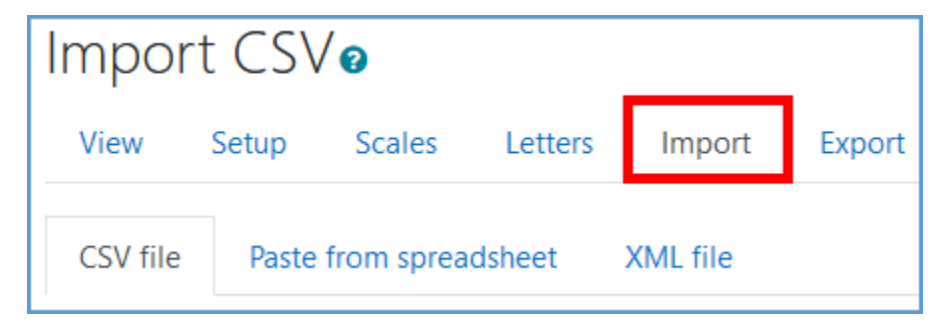

You can drag and drop your file into the box or click "Choose a file" to navigate to the spreadsheet you saved. Click **Upload Grades** to continue.

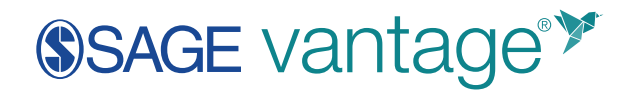

| <ul> <li>Import file</li> </ul> |                                                                               |
|---------------------------------|-------------------------------------------------------------------------------|
| File                            | Choose a file Maximum size for new files: 200M                                |
|                                 | Test Course Grades.csv<br>Accepted file types:<br>Comma-separated values .csv |
|                                 | Text file .txt                                                                |
| Encoding                        | Ø UTF-8                                                                       |
| Separator                       | O Tab O Comma O Colon O Semicolon                                             |
| Verbose scales                  | Yes                                                                           |
| Preview rows                    | <ul> <li>☑ 10 ÷</li> </ul>                                                    |
|                                 | Force import                                                                  |
|                                 | Upload grades                                                                 |

#### You will have the opportunity to preview the users and grades you are importing.

| Import preview |           |              |             |            |                    |                          |                          |                          |  |
|----------------|-----------|--------------|-------------|------------|--------------------|--------------------------|--------------------------|--------------------------|--|
| First<br>name  | Surname   | ID<br>number | Institution | Department | Email address      | Chapter Test 1<br>(Real) | Chapter Test 2<br>(Real) | Chapter Test 3<br>(Real) |  |
| Josiah         | Anderson  |              |             |            | student1@gmail.com | 15                       | 12                       | 14                       |  |
| Jorge          | Hernandez |              |             |            | student2@gmail.com | 10                       | 13                       | 12                       |  |
| Ali            | Khan      |              |             |            | student3@gmail.com | 14                       | 15                       | 15                       |  |
| Elizabeth      | Lee       |              |             |            | student4@gmail.com | 13                       | 12                       | 11                       |  |
| Elena          | Nolan     |              |             |            | student5@gmail.com | 15                       | 14                       | 15                       |  |

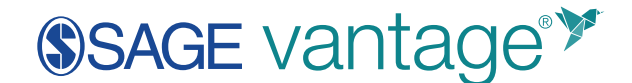

Complete the "Identify user by" section. "Map from" corresponds to a user identification column in the spreadsheet. "Map to" refers to user identification within the Moodle class roster. These options tell Moodle how to correctly pair user data in the spreadsheet to the respective students in the Moodle gradebook. The mapping type must be the same in both the "Map from" and "Map to" dropdowns.

In this example, we use the email address as the identifier.

| <ul> <li>Identify user by</li> </ul> |   |                 |    |
|--------------------------------------|---|-----------------|----|
| Map from                             | 0 | Email address   | \$ |
| Map to                               | 0 | Email address 🗢 |    |

In the "Grade item mappings" section you will map each grade item from the spreadsheet to its matching grade item in the Moodle gradebook. These mappings will be a one-to-one match since the spreadsheet values originally came from your Moodle gradebook. Click "Ignore" next to the item to create the mapping.

| First name            | Others                      |
|-----------------------|-----------------------------|
| inst hand             | Ignore                      |
| Surname               | New grade item              |
|                       | Grade items                 |
| ID number             | Chapter Test 1              |
|                       | Chapter Test 2              |
| Institution           | Chapter Test 3              |
|                       | Feedbacks                   |
| Department            | Feedback for Chapter Test 1 |
| Email address         | Feedback for Chapter Test 2 |
|                       | Feedback for Chapter Test 3 |
| Chapter Test 1 (Real) | Ignore                      |
| Chapter Test 2 (Real) | Ignore                      |

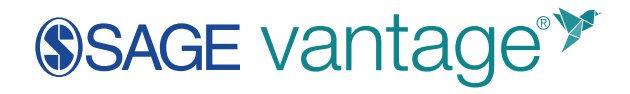

You can leave all other values to "Ignore." Once you have mapped each grade item, click **Upload grades**.

| <ul> <li>Grade item mappings or</li> </ul> |                |
|--------------------------------------------|----------------|
| First name                                 | Ignore         |
| Surname                                    | Ignore         |
| ID number                                  | Ignore         |
| Institution                                | Ignore         |
| Department                                 | Ignore         |
| Email address                              | Ignore         |
| Chapter Test 1 (Real)                      | Chapter Test 1 |
| Chapter Test 2 (Real)                      | Chapter Test 2 |
| Chapter Test 3 (Real)                      | Chapter Test 3 |
| Course total (Real)                        | Ignore         |
| Last downloaded from this course           | Ignore         |
|                                            | Upload grades  |

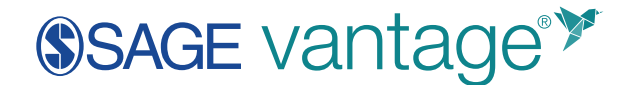

Once the import process completes, Moodle will let you know if it succeeded or encountered errors. If an error is encountered, Moodle will provide a message about what caused it. Once you adjust the item that caused the error, you can import the file again.

| Import CSV <sub>0</sub>                  |       |        |         |        |        |  |  |  |  |
|------------------------------------------|-------|--------|---------|--------|--------|--|--|--|--|
| View                                     | Setup | Scales | Letters | Import | Export |  |  |  |  |
| CSV file Paste from spreadsheet XML file |       |        |         |        |        |  |  |  |  |
| Grade import success                     |       |        |         |        |        |  |  |  |  |

| Import CSV <sub>0</sub>                                                             |           |             |         |        |        |  |  |  |  |
|-------------------------------------------------------------------------------------|-----------|-------------|---------|--------|--------|--|--|--|--|
| View                                                                                | Setup     | Scales      | Letters | Import | Export |  |  |  |  |
| CSV file Paste from spreadsheet XML file                                            |           |             |         |        |        |  |  |  |  |
| User mapping error: Could not find user with email address of "student1@gmail.com". |           |             |         |        |        |  |  |  |  |
| Import fa                                                                           | ailed. No | data was in | ported. |        |        |  |  |  |  |

You can return to the View tab to verify the grades imported successfully.

|                     |     |                 | Test Course -        |                      |                      |                    |   |  |  |
|---------------------|-----|-----------------|----------------------|----------------------|----------------------|--------------------|---|--|--|
| First name / Sumame |     | Email address   | 🗆 Chapter Test 1 🕈 🥒 | 🗆 Chapter Test 2 🗢 🥒 | 🗆 Chapter Test 3 🗣 🥒 | 🗑 Course total 🗘 🥒 | 1 |  |  |
| 0                   | • • | ©gmail.com      | 13.00                | 13.00                | 13.00                |                    | • |  |  |
|                     |     | Overall average | 13.00                | 13.00                | 13.00                |                    | - |  |  |